## Adding Message to Item Record at Check-out

It is important to check for damage on items as you check items out to patrons. If you find damage, you should note it on the item record by adding a message. After you check the item

| out you will                                                    | notio | ce that the Add M                                                     | essage       | button wi              | ill light up on you                                    | r screen.                |                         |
|-----------------------------------------------------------------|-------|-----------------------------------------------------------------------|--------------|------------------------|--------------------------------------------------------|--------------------------|-------------------------|
| 1. Click the                                                    | Add   | Message button.                                                       |              |                        |                                                        |                          |                         |
| Name<br>Barcode<br>Expiration Date<br>Birth Date<br>Patron Type |       | ROTTEN, PATRON<br>23456789123456<br>06-12-2017<br>07-04-1976<br>Adult |              | Email<br>Address       | beth.lunn@pioneerl<br>1234 BADWAY<br>NOT HERE, MN 9999 | and.lib.mn.us<br>99      | 1                       |
| heck Out                                                        | 1     | Check Out                                                             |              |                        | ✓ Print slip                                           | Add <u>M</u> essage      | Change <u>D</u> ue Date |
| hecked-Out Items                                                | 0     | Barcode                                                               | Title        |                        |                                                        | 1                        | Due Date                |
| lolds                                                           | 0     | 36601001338725                                                        | The business | s of running a library | : a handbook for public library (                      | directors / t y Paul Jol | h Sep 13 2016           |
| ince ¢                                                          | 0 00  |                                                                       |              |                        |                                                        |                          |                         |
|                                                                 |       |                                                                       |              |                        |                                                        | 1                        |                         |

The following window will open.

| Barcode        | Title                                                                                              |  |  |  |
|----------------|----------------------------------------------------------------------------------------------------|--|--|--|
| 36601001338725 | The business of running a library : a handbook for public library directors / by Paul J $\epsilon$ |  |  |  |
|                | Add Message To Item   Message   Image: Concel                                                      |  |  |  |

When entering the information about the damage:

2. Use all CAPITAL letters. Include your initials, library, and the date. Click on when done entering your message.

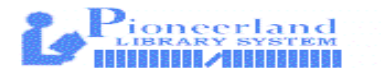

## Adding Message to Item Record

There are times when you notice slight damage to an item when checking it in, shelving it, etc. To note the damage on the record:

1. From the Check Out (Circulation Desk) FUNCTION, retrieve the "ITEM DAMAGED" patron record (barcode 6666).

| sierra                        |                            | FUNCTION Check Out (Circul |
|-------------------------------|----------------------------|----------------------------|
| Key or Scan Ite               | m or Patron Barcode Search | e e<br>New View            |
| Name                          | ITEM DAMAGED               | Email                      |
| Barcode                       | 6666                       | Address                    |
| Expiration Date<br>Birth Date | 08-16-2017                 |                            |
| Patron Type                   | Adult                      |                            |
| Check Out                     | Check Out                  | ✓ Print slip (Add Message) |

- 2. Check the item out to the patron.
- 3. Click the Add Message button.

| Name<br>Barcode<br>Expiration Date<br>Birth Date<br>Patron Type |   | ITEM DAMAGED<br>6666<br>08-16-2017<br>Adult | Email<br>Address                                                          | (j)                                        |
|-----------------------------------------------------------------|---|---------------------------------------------|---------------------------------------------------------------------------|--------------------------------------------|
| neck Out                                                        | 1 | Check Out                                   | ✓ Print slip                                                              | dd <u>M</u> essage Change <u>D</u> ue Date |
| necked-Out Items                                                | 0 | Barcode                                     | Title                                                                     | Due Date                                   |
| olds                                                            | 0 | 36601001338725                              | The business of running a library : a handbook for public library directo | ors / by Paul Joh Sep 13 2016              |
|                                                                 |   |                                             |                                                                           | 3                                          |

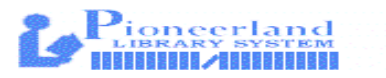

The following window will open.

| Barcode        | Title                                                                                    |
|----------------|------------------------------------------------------------------------------------------|
| 36601001338725 | The business of running a library : a handbook for public library directors / by Paul Jo |
|                | Add Message To Item   Message   Message   OK                                             |

When entering the information about the damage:

4. Use all CAPITAL letters. Include your initials, library, and the date. Click on when done entering your message.

œ

- 5. Click the Close button in the upper right corner.
- 6. Reopen the "ITEM DAMAGED" patron record (barcode 6666).

| Name<br>Barcode<br>Expiration Dat<br>Birth Date | e      |               | ITEM DAMAGED<br>6666<br>08-16-2017 |                                      | Email<br>Address |             |            | 1      |
|-------------------------------------------------|--------|---------------|------------------------------------|--------------------------------------|------------------|-------------|------------|--------|
| Patron Type                                     |        |               | Adult                              |                                      |                  |             |            |        |
| Check Out                                       | 1      | Cheo          | ck In                              |                                      |                  |             |            |        |
| Checked-Out Items                               | 0      | Check-        | In Date                            |                                      | Fines            |             |            |        |
| Holds                                           | 0      | Tue A         | ug 16 2016 <u>B</u> ackda          | te                                   | Total:           | \$0.0       | 0          |        |
|                                                 |        |               |                                    |                                      | Amount selected: | \$0.0       | 0          |        |
| Fines                                           | \$0.00 | Print receipt |                                    | Waive charges on items being checked |                  |             |            |        |
| Check In                                        | 0      | All           | Barcode                            | Call Num                             | Title            | Patron Name | Amount Due | Status |
| Î                                               |        |               |                                    |                                      |                  |             |            |        |
| 7                                               |        |               |                                    |                                      |                  |             |            |        |

## 7. Click on the Check In Tab.

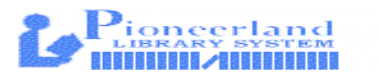

8. Check the item in.

C@

9. Click the **Close** button in the upper right corner.

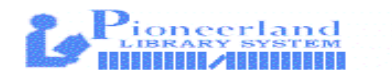